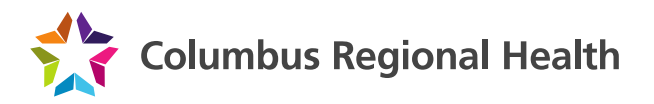

## Mac OS X 10.10 CRH VPN Installation Instructions

- 1. Launch Safari, and navigate to <u>https://vpn.columbusregional.com</u>
- 2. Log in with your NTERPRISE username and password

| Columbus Regional Health |                                                                             |  |
|--------------------------|-----------------------------------------------------------------------------|--|
|                          |                                                                             |  |
|                          | Columbus Regional Health Web VPN<br>Please enter your usemane and password. |  |
|                          | USERNAME: [12345 * ]<br>PASSWORD: * *                                       |  |

 The application will attempt to auto-detect, but will fail and instead provide a download link. Click the link labeled 'Mac OS X 10.8+ (Intel)' to download the software.

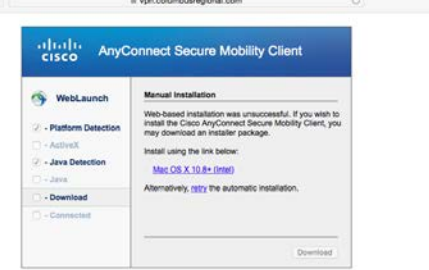

4. Open Finder, and navigate to the Downloads folder and find the file that was just downloaded. It will be called 'anyconnect-macosx-<version>-web-deploy-k9.dmg'. Double-click to open it.

| $\langle \rangle$                                                                                                    |                                             | Q Search       |  |
|----------------------------------------------------------------------------------------------------|---------------------------------------------|----------------|--|
| Favorites All My Files Cicloud Drive Cicloud Drive Cicloud Crive Cicloud AirDrop AirDrop AirDrop Cicloud Crive Cicloud Crive Cic | anyconnect-macosx-3.1.07021-web-da          | eploy-k9.dmg   |  |
| Movies                                                                                                    | Name Date Mod                               | lified Size    |  |
| Music                                                                                                    | anyconnect-macosweb-deploy-k9.dmg Today, 10 | 0:55 AM 5.4 MB |  |

5. Once open, double-click the 'vpn.pkg' icon to start the installation.

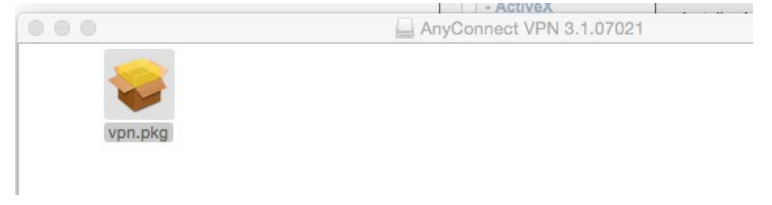

6. Once the installation starts, click 'Continue' twice, click 'Agree' when prompted with the license agreement, and then click on 'Install' to start the install process. Once completed, you should receive a screen letting you know that 'The installation was successful.' Click 'Close' to finish.

|                                                                                                    | Install AnyConnect Secure Mobility Client    |
|----------------------------------------------------------------------------------------------------|----------------------------------------------|
| <ul> <li>Introduction</li> <li>License</li> <li>Destination Select</li> <li>Installation Type</li> <li>Installation</li> <li>Summary</li> </ul> | The installation was completed successfully. |
| cisco                                                                                                    | Go Back Close                                |

7. Once the application is installed, you can start it by opening Finder, going to Applications, and double-clicking the 'Cisco Anyconnect Secure Mobility Client'. (For easier access, you can drag the

| icon to the uot   | <i>I</i> at the bottom of the screen.   |                       |
|-------------------|-----------------------------------------|-----------------------|
|                   | Applications                            |                       |
| $\langle \rangle$ |                                         | Q Sea                 |
| Favorites         | Name ^                                  | Date Modified         |
|                   |                                         | 100 2, 2010, 11.10 AM |
| All Wy Files      | Calendar                                | Feb 2, 2015, 11:18 AM |
| iCloud Drive      | I Chess                                 | Feb 2, 2015, 11:18 AM |
|                   | V Cisco                                 | Feb 19, 2015, 5:03 PM |
| (@) AirDrop       | Sisco AnyConnect Secure Mobility Client | Today, 11:04 AM       |
| Applications      | l Uninstall AnyConnect                  | Today, 11:04 AM       |
| Desktop           | 🔊 Cisco Jabber                          | Feb 5, 2015, 3:30 PM  |
| um z contop       | D Citrix Receiver                       | Jun 11, 2014, 9:48 AM |

- Desktop Disco dabai Jun 11. 2014. 9:48 AM
- 8. Once the client is launched, enter in 'vpn.columbusregional.com' and click on Connect. You will be prompted for your NTERPRISE credentials, and then will be connected to the VPN.

| III II<br>ISCO | CISC       | AnyConnect<br>Secure Mobility Client | 000 |
|----------------|------------|--------------------------------------|-----|
| ant            | x) Connect | l:<br>dy to connect.                 |     |
| BCL            | Connect    | coumbusregional.com                  | _   |
|                | -          |                                      | * 2 |

9. To disconnect when you are done, click on the 'locked globe' icon at the top by the clock and select 'Disconnect'

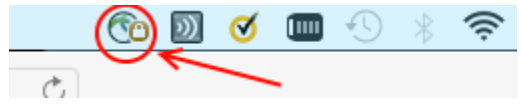

icon to the dock at the bottom of the screen).